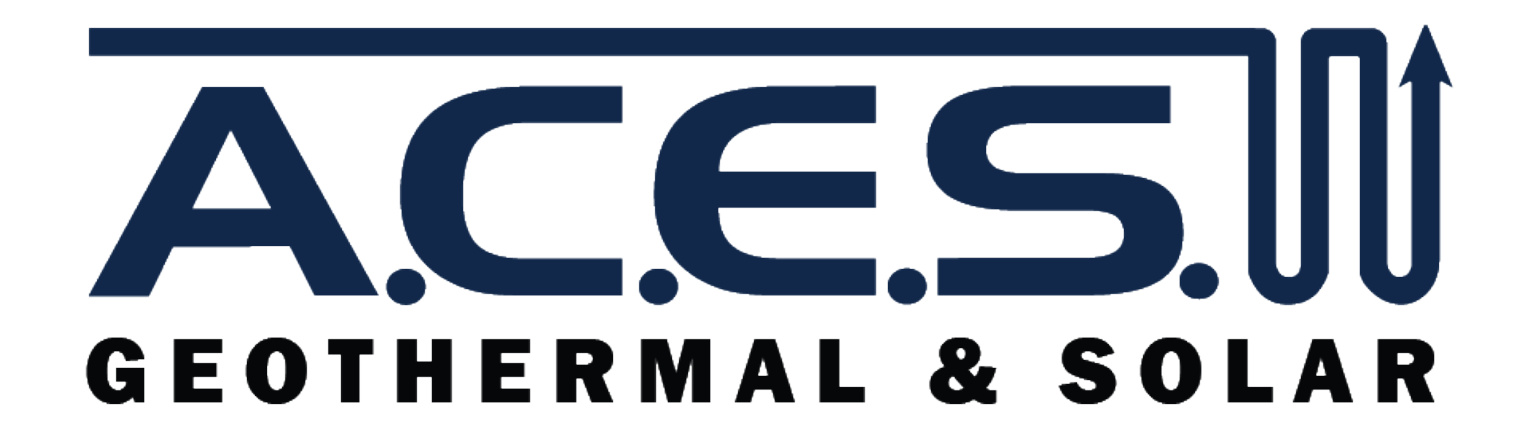

# **WaterFurnace AWL Reconnection Instructions**

### **STEP 1: Disconnect AWL**

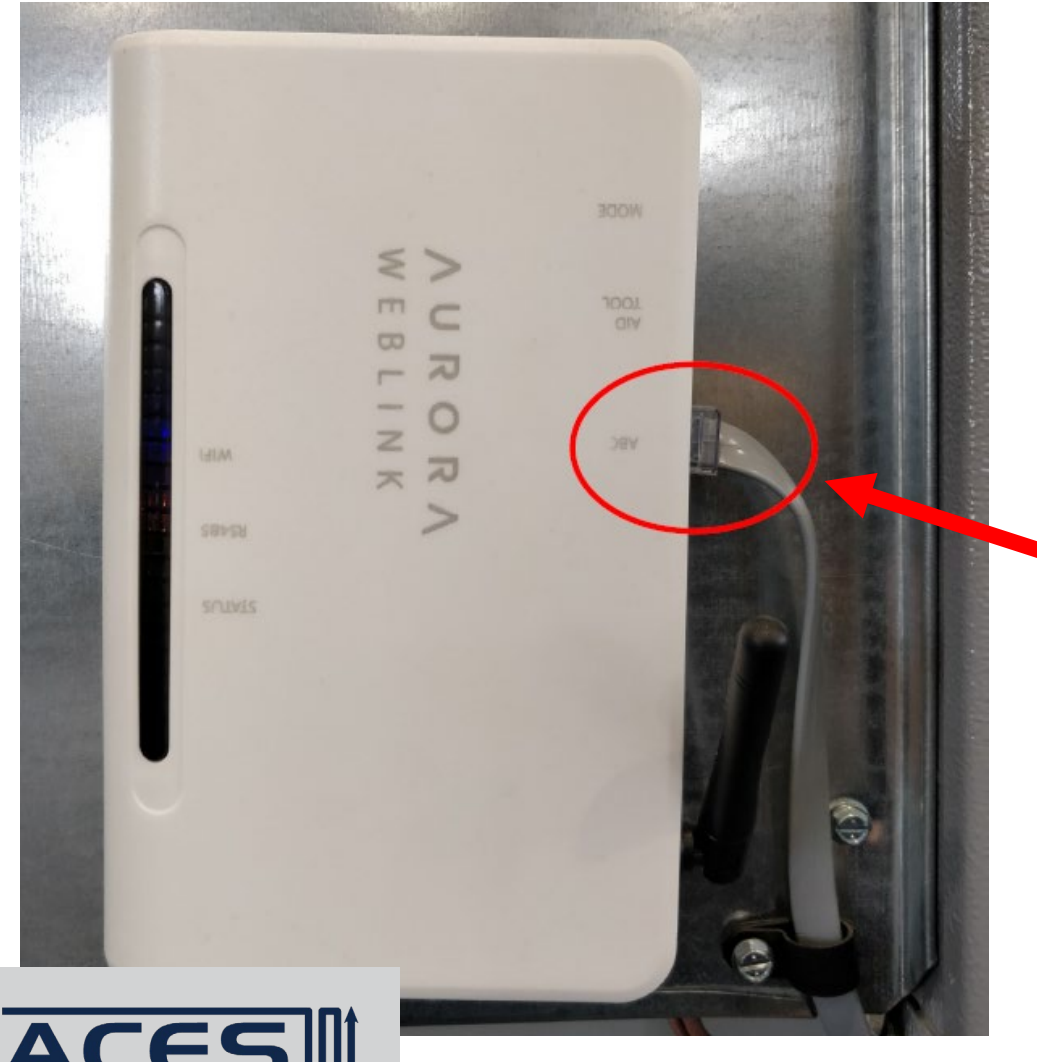

- Disconnect the grey wire from the port labeled "ABC" •
- Wait 60 seconds
- Reconnect the grey wire to the port labeled "ABC"

**Disconnect AWL**, wait 60 seconds and reconnect

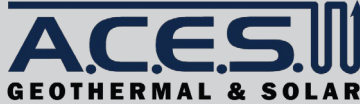

### **STEP 2: Reset AWL**

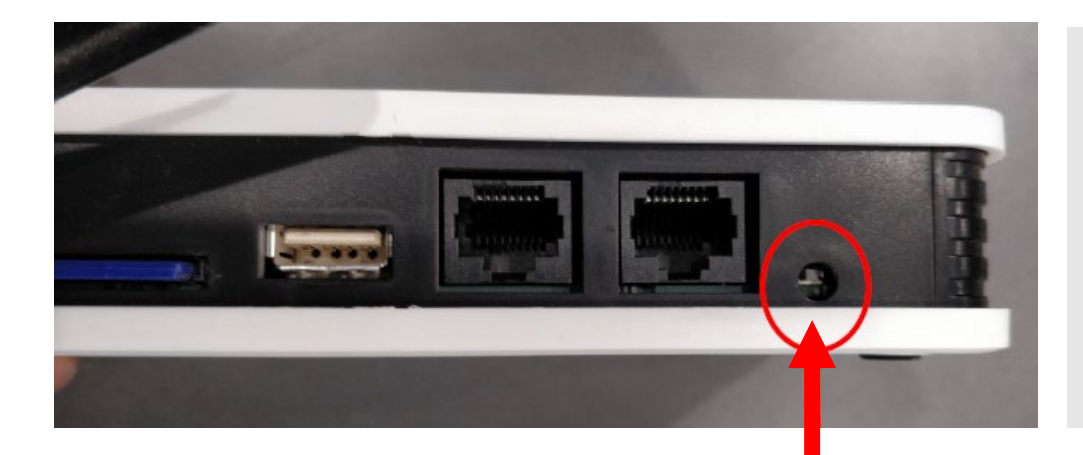

- Take a paperclip and bend it open
- Take the paperclip and push the marked button on the Aurora Weblink (AWL). The button will have a light resistance. Hold the button pushed for 10 seconds.
- The green status light will begin flashing fast. Release the button.

#### Push button and hold for 10 seconds

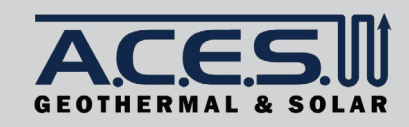

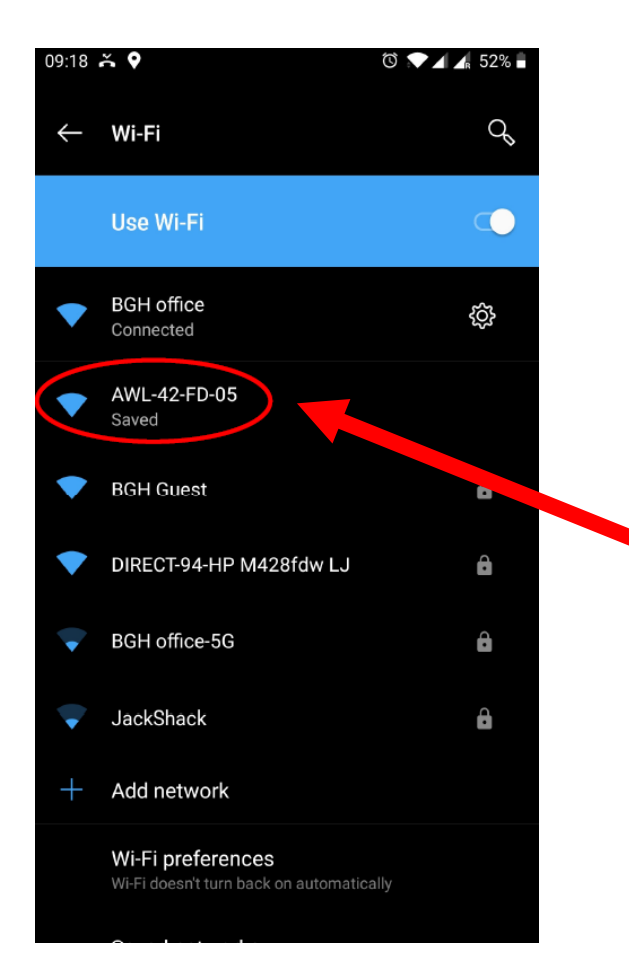

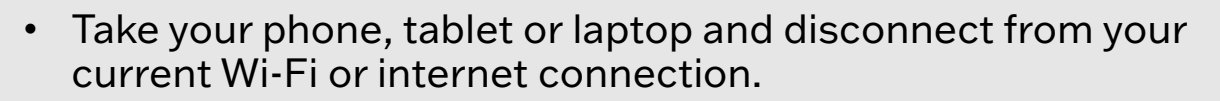

• Go to your Wi-Fi settings and connect to the network with the name "AWL-..." The Numbers behind the AWL are different for each individual unit.

#### **Connect to AWL wireless signal**

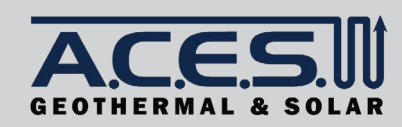

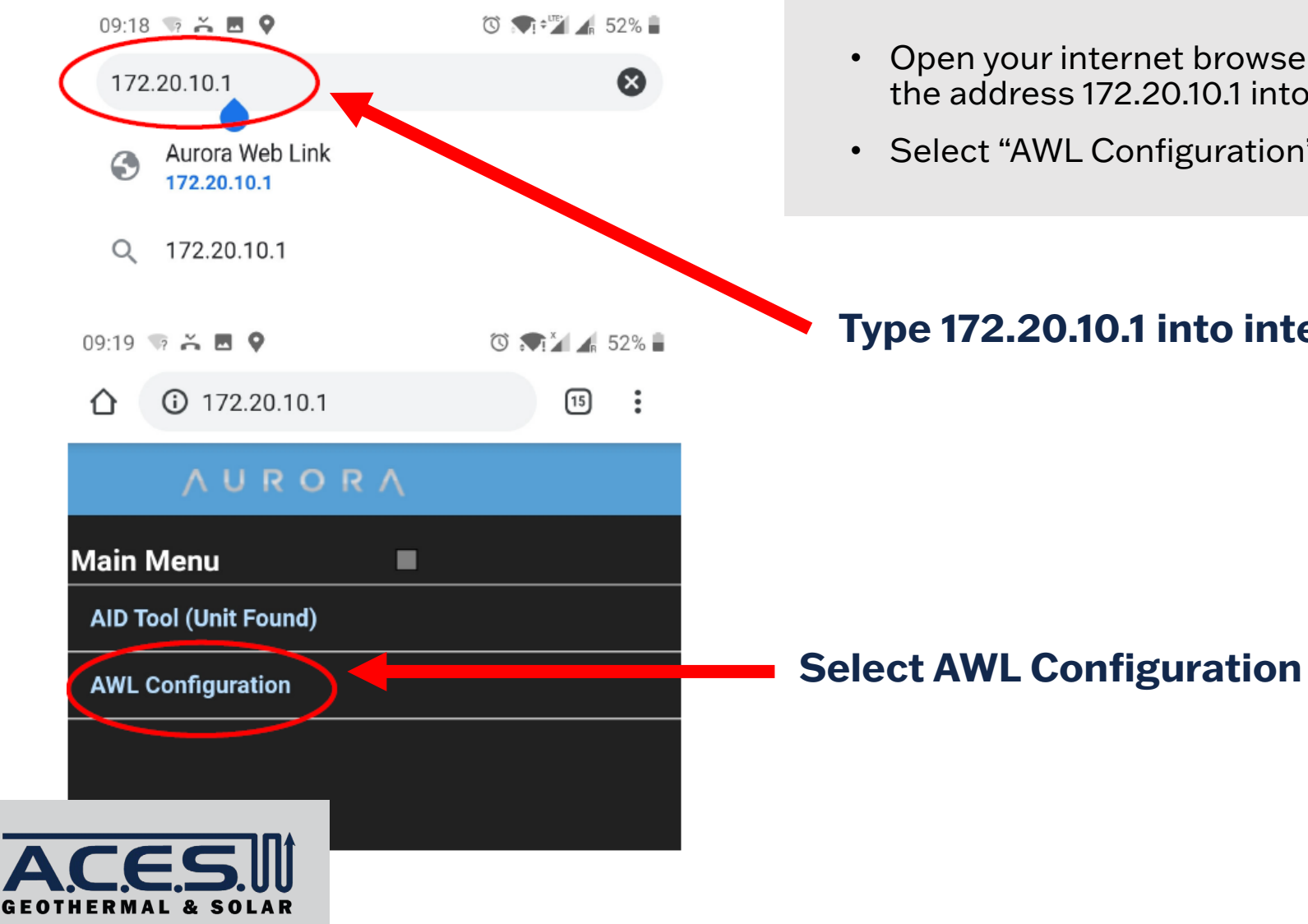

- Open your internet browser (Safari/Chrome/Edge/Firefox), type the address 172.20.10.1 into the address bar and hit enter.
- Select "AWL Configuration"

### Type 172.20.10.1 into internet address bar

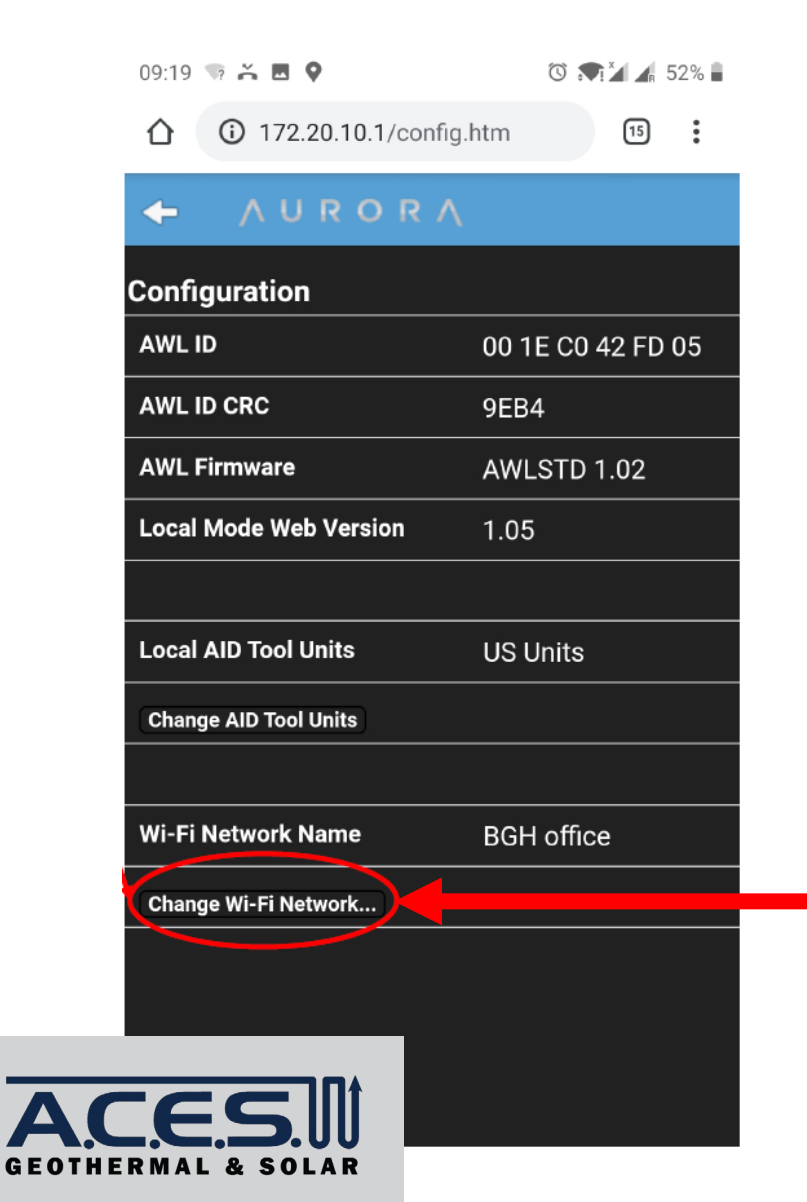

• Select "Change Wi-Fi Network"

#### **Change Wi-Fi Network**

| 09:19 👒 诺 🖪 🗣             | 🛈 🗨 🎽 🖌 52% 🛢 |                         |
|---------------------------|---------------|-------------------------|
| ① 172.20.10.1/wificfg.htm | 15            | Scan for WI-FI Networks |
| ← ∧ U R O R ∧             |               |                         |
| Wi-Fi Network Setup       |               |                         |
| Scan for Wi-Fi Networks   |               | Scan for Wi-Fi Networks |
|                           |               |                         |

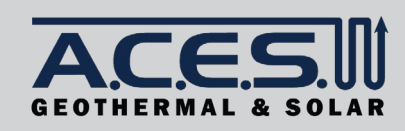

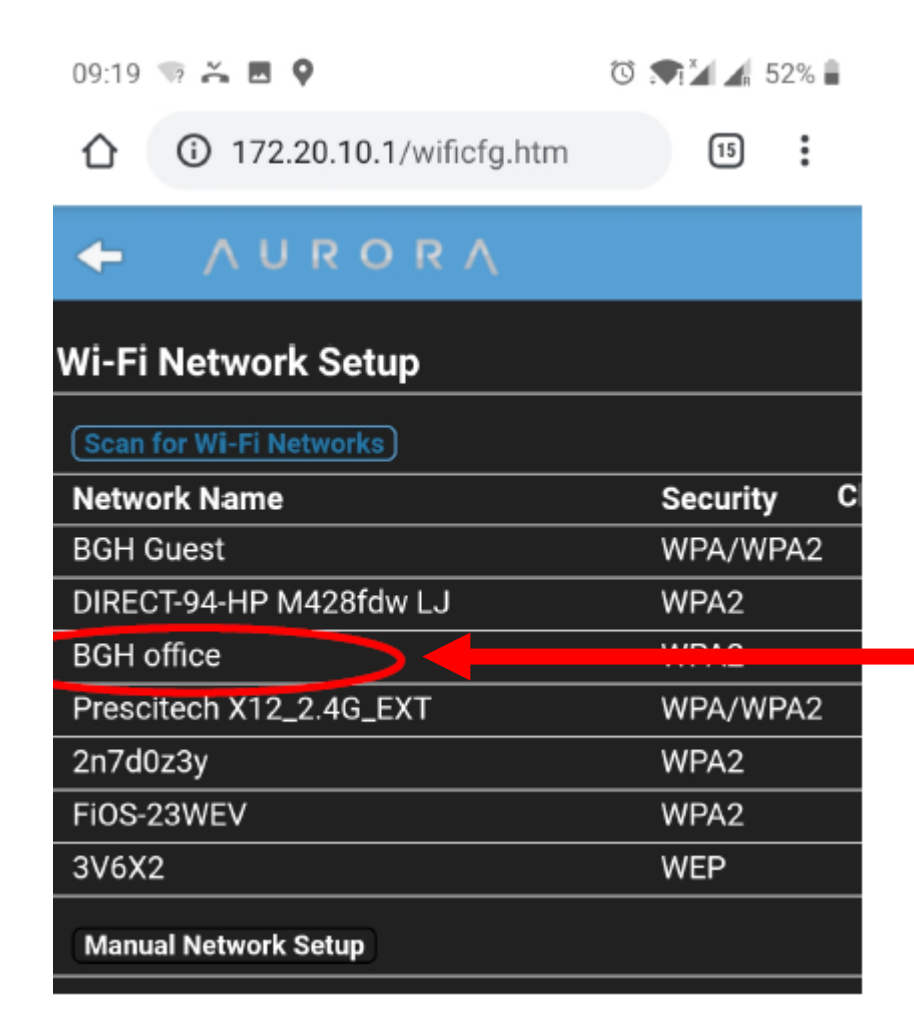

• Select your Wi-Fi Network by clicking on it. In this case for example it is "BGH office"

#### **Select Wi-Fi Network**

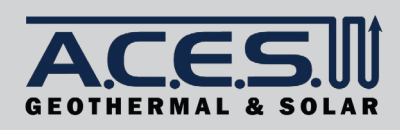

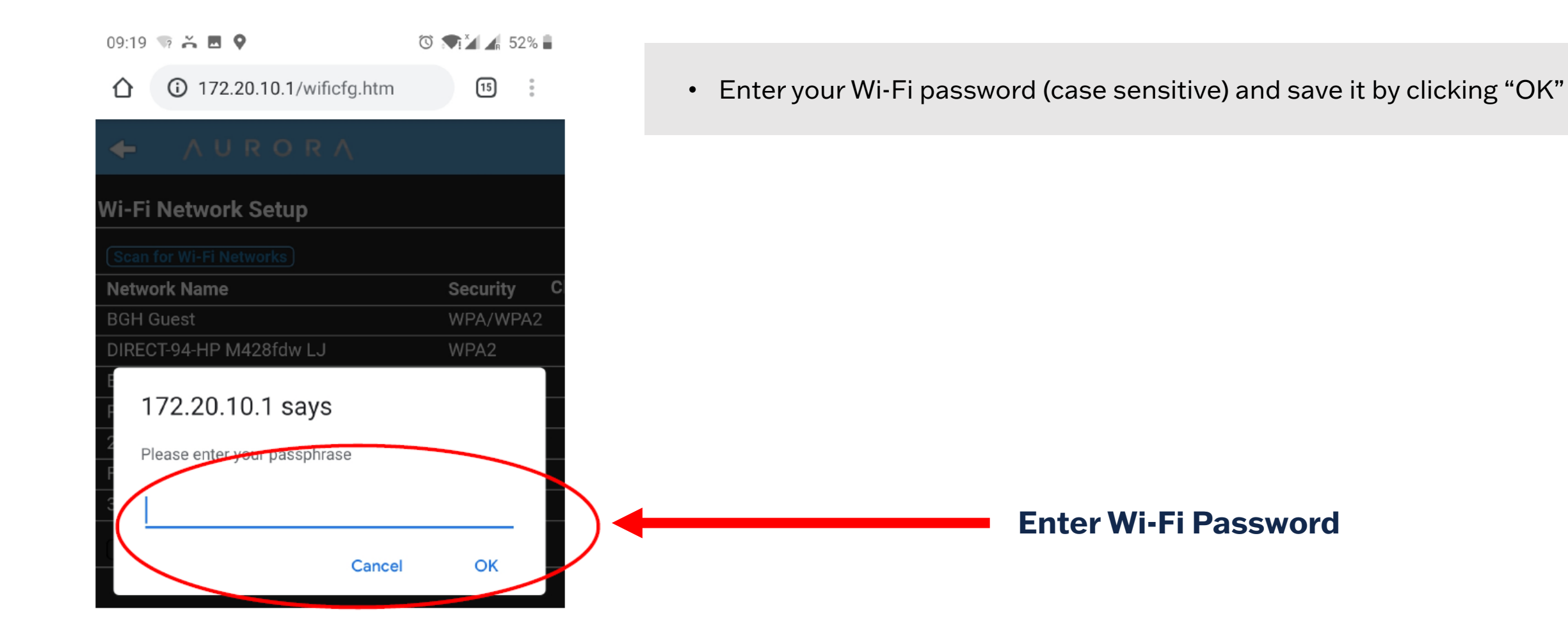

ACES

# **STEP 4: Set Up Complete**

09:19 🖙 诺 🛛 💡

🔞 📢 🖌 52% 🛢

15

:

③ 172.20.10.1/reconn.htm

#### AURORA

### AWL Web Setup Complete

The AWL has now switched from local mode to web mode.

Your device's connection to the AWL has been dropped as a consequence.

To turn local mode back on, press and hold the button on the AWL for 5 seconds.

• The setup will be complete when the "AWL Web Setup Complete" message is shown, and the blue Wi-Fi light will turn solid within the next 120 seconds.

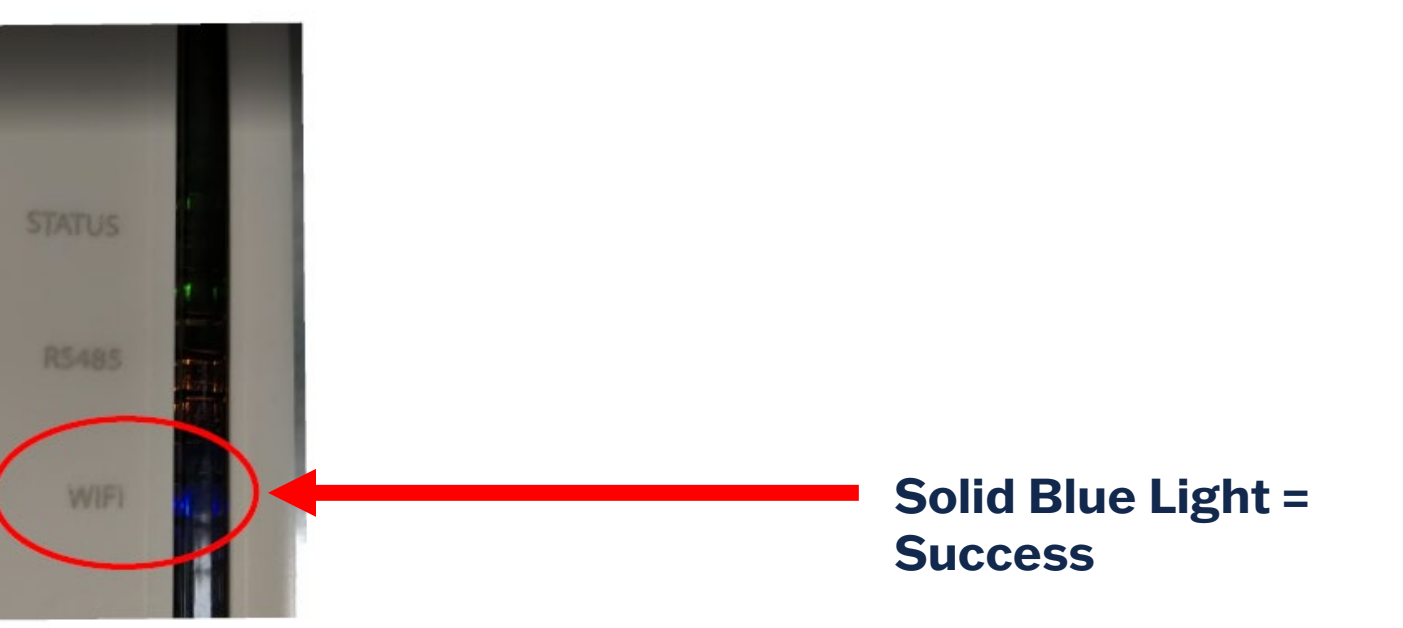

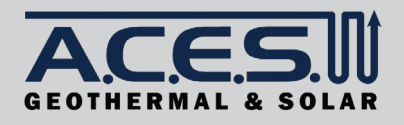